## **EGNS Grant Acceptance** Reference Guide for Primary User

Let's begin!

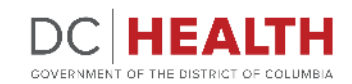

Revised June 2024

#### **Receive a notification**

1

To accept, reject or revise a subaward, you will receive a notification to review it. Click the **link** to continue.

DC HEALTH GOVERNMENT OF THE DISTRICT OF COLUMBIA Please click here to accept, reject or revise -202. Note: To accept the award, you must accept the terms and conditions, mandatory disclosures, and federal assurances. Sincerely, DC Health, Office of Grants Management DC HEALTH

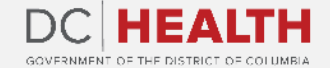

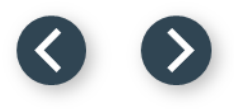

#### Locate Task to Accept Award

1

Once logged into EGMS, click on the **Home** tab, then on task for the grant.

| Ę    | EGMS<br>Enterprise Grants<br>Management System |             |                                                                                     |
|------|------------------------------------------------|-------------|-------------------------------------------------------------------------------------|
| HOME | FUNDING OPPORTUNITIES                          | APPLICATION | GRANT                                                                               |
|      | WEI                                            | COME TO     | THE ENTERPRISE GRANTS MANAGEMENT SYSTEM!                                            |
|      | ID                                             |             | Task Subject                                                                        |
|      | 1 HAHSTA-783                                   |             | Review draft of award HAHSTA-783                                                    |
|      | PR-2764                                        |             | A progress report task has been created for you                                     |
| CH   | HA2023-668-PD-18516-May-2024                   | 4 Pa        | Payment request CHA2023-668-PD-18516-May-2024 task for CHA2023-123445 has been crea |
|      | CHA2023-123445-039                             |             | Review draft of award CHA2023-123445-039                                            |
|      | CHA2023-123445-038                             |             | Review draft of award CHA2023-123445-038                                            |
| -    | CHA2023-123445-037                             |             | Review draft of award CHA2023-123445-037                                            |

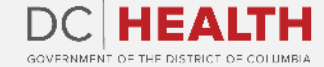

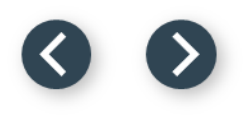

#### **Navigate to Assurances & Certifications**

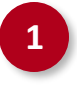

Navigate to the Assurances & Certifications tab.

| Ę       | EGGMS<br>Enterprise Grants<br>Management System                                           |                                                     |                                                                                                    |                                                                                                 |                                                        | Ę                                                   | BRA                                                 |
|---------|-------------------------------------------------------------------------------------------|-----------------------------------------------------|----------------------------------------------------------------------------------------------------|-------------------------------------------------------------------------------------------------|--------------------------------------------------------|-----------------------------------------------------|-----------------------------------------------------|
| HOME    | FUNDING OPPORTUNITIES                                                                     | APPLICATION                                         | GRANT                                                                                               |                                                                                                 |                                                        |                                                     |                                                     |
|         | ~ <b>&gt;</b> ~                                                                           | > ~                                                 | Grantee Agreed                                                                                      | Grants Supervisor                                                                               | OGM                                                    | Issued                                              | С                                                   |
| Details | Categorical B 1 Assurance                                                                 | ces & Certifications                                | Terms & Conditions                                                                                  |                                                                                                 |                                                        |                                                     |                                                     |
|         |                                                                                           |                                                     | <b>Grantee Assuran</b><br><b>District of Columbia</b><br>899 North Capitol<br>Washingto<br>doh.gran | <b>Department of Health</b><br>Street, NE – 5 <sup>th</sup> Floor<br>In, DC 20002<br>hts@dc.gov |                                                        |                                                     |                                                     |
|         | The Grantee assurances and cert<br>assures and certifies compliance<br>with public funds: | ifications herein are re<br>with the following loca | quirements for recipients of local<br>al District of Columbia and federa                            | and pass-through federal f<br>l laws, regulations, policies,                                    | funding administered by th<br>guidelines and standards | ne Department of Health<br>for receiving funding an | <ol> <li>The Grantee<br/>d administering</li> </ol> |
|         | DOH Statement of Certificati<br>The Applicant/Grantee certifie                            | on<br>es that it will comply y                      | with the following requirement                                                                      | is to receive a DOH issue                                                                       | d grant award:                                         |                                                     |                                                     |

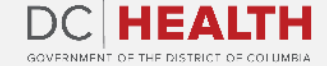

#### 00

#### **Accept Assurances**

Scroll down and select I read the terms and agree option.

Click on the **Save** button.

| Ta  | <ul> <li>3. c) Are not presently indicted for or otherwise criminally or civilly charged by a governmental er of the offenses enumerated in paragraph (I)(b) of this certification; and</li> <li>4. d) Have not within a three-year period preceding this application had one or more public transa or default; and</li> <li>5. e) Where the Grantee is unable to certify to any of the statements in this certification, he or she</li> </ul> |
|-----|----------------------------------------------------------------------------------------------------|
| 101 | ACCEPTANCE OF ASSURANCES, CERTIFICATIONS AND DISCLOSURES     I am authorized to submit this application for funding and, if considered for funding by the DOH, will negotiate and accept te     organization; and     I have read and accept the terms, requirements and conditions outlined in all sections of the RFA, and understand that the acceptance     with the Department of Health, if funded; and                                  |
|     | I, as the authorized representative of the Grantee organization, certify that to the best of my knowledge the information disclosed in the of the date of the submission of the application for funding or at the time of issuance of award, whichever is the latter.                                                                                                    |
|     | I read the terms and agree<br>I read the terms and do not agree                                                                                                    |
|     |                                                                                                    |

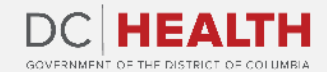

1

2

## **Confirm Assurances Saved**

1

A pop-up will confirm your Assurances & Certifications has been saved.

|                                                                                             | <ol> <li>b) Have not within a three user varied according this of the optimized proceeding this optimized proceeding this optimized.</li> <li>c) Are not of the offenses enumerated in paragraph (I)(b) of this ce 4. d) Have not within a three-year period preceding this ap or default; and</li> <li>e) Where the Grantee is unable to certify to any of the statement of the statement of the</li></ol> | reliection have convicted of or hole civil judgment rendered against ther<br>ming a public Federal, State, or loc<br>mission of embezzlement, theft,<br>retification; and<br>plication had one or more public transactions (Federal, State, or Local) with c<br>retarements in this certification, he or she shall attach an explanation to this a |
|---------------------------------------------------------------------------------------------|----------------------------------------------------------------------------------------------------|----------------------------------------------------------------------------------------------------|
| Terms and Agreement                                                                         |                                                                                                    |                                                                                                    |
| <ul> <li>ACCEPTANCE OF ASSUR<br/>I am authorized to submit<br/>organization; and</li> </ul> | ANCES, CERTIFICATIONS AND DISCLOSURES<br>this application for funding and, if considered for funding by                                                                                                    | the DOH, will negotiate and accept terms of Agreement on behalf of the                                                                                                    |
| I have read and accept the with the Department of Hea                                       | terms, requirements and conditions outlined in all sections of the<br>lth, if funded; and                                                                                                    | RFA, and understand that the acceptance will be incorporated by reference int                                                                                                    |
| I, as the authorized represe<br>of the date of the submissic                                | ntative of the Grantee organization, certify that to the best of my<br>in of the application for funding or at the time of issuance of awar                                                                                                    | knowledge the information disclosed in the Table: Mandatory Disclosures is ac d, whichever is the latter.                                                                                                    |
| <ul> <li>I read the terms and agree</li> <li>I read the terms and do not agree</li> </ul>   |                                                                                                    |                                                                                                    |
| Save                                                                                        |                                                                                                    |                                                                                                    |
|                                                                                             |                                                                                                    |                                                                                                    |

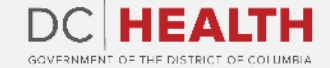

### **Accept Terms & Conditions**

1

#### Navigate to the **Terms & Conditions** tab. Read the Terms.

Select the I **read the terms and agree** option.

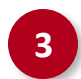

2

Click on the **Save** button.

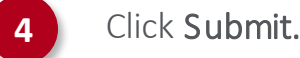

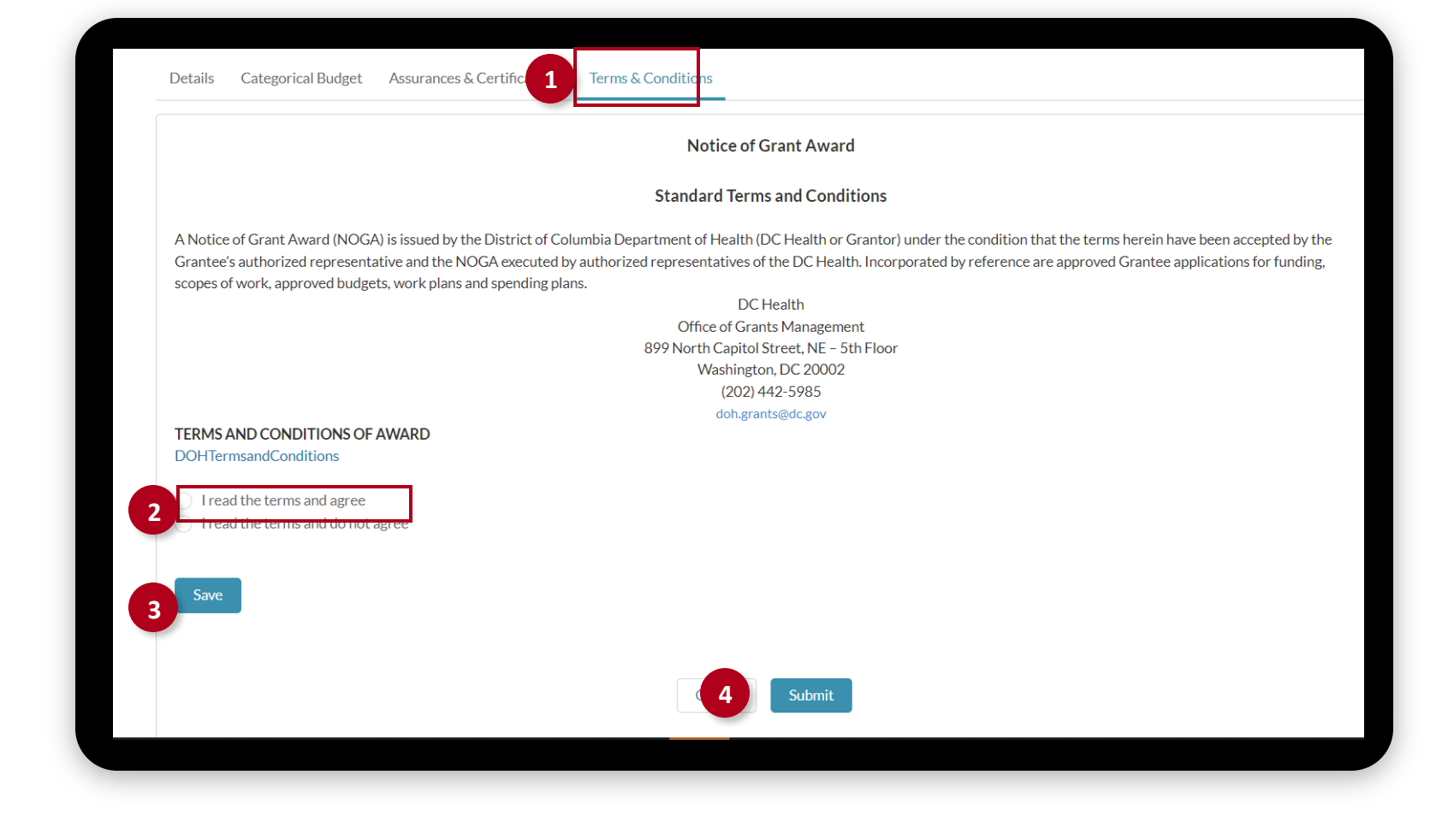

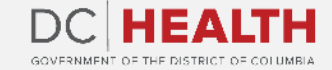

### **Confirm Acceptance**

1

The progress bar will move to the Grant Supervisor if the grant has successfully been accepted.

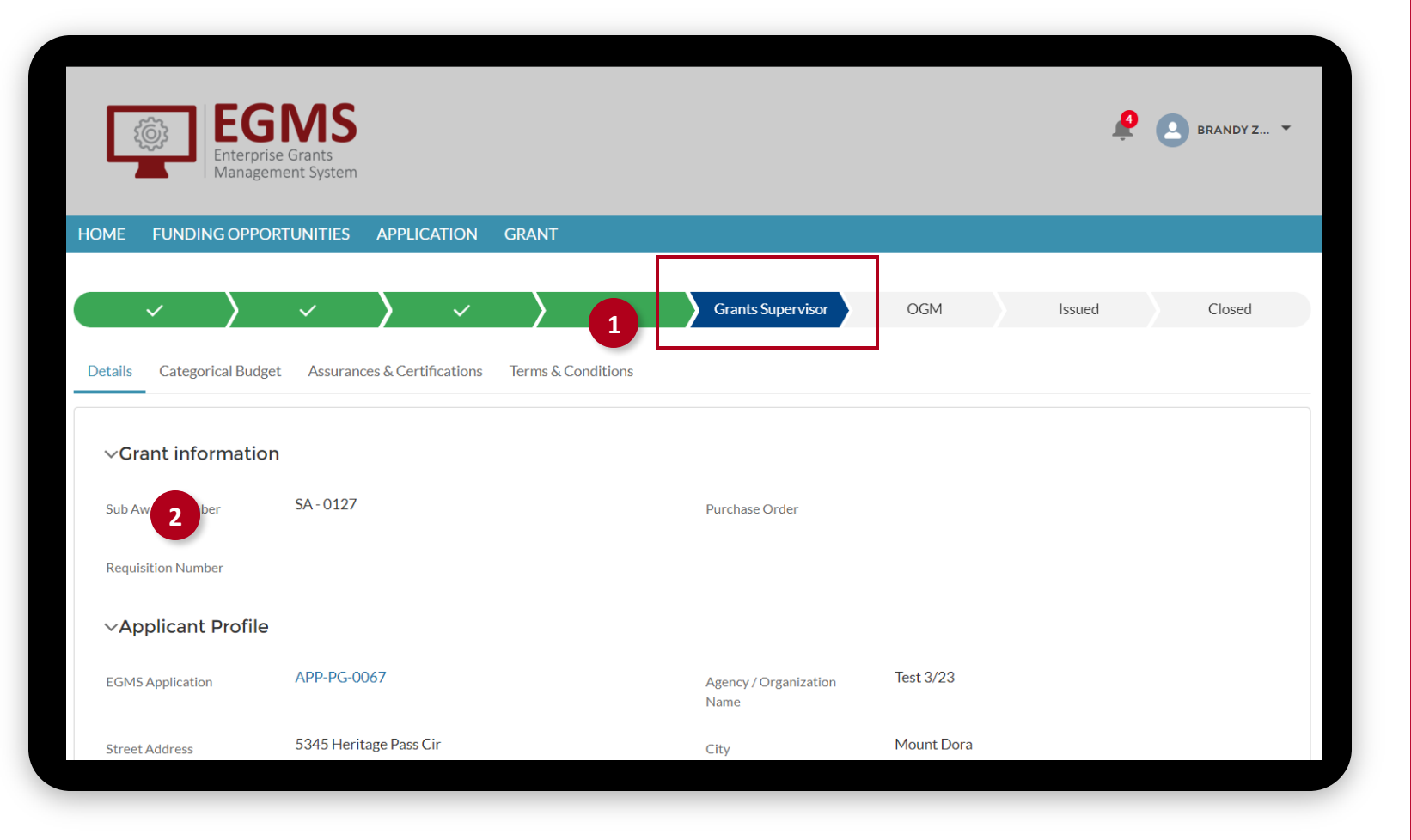

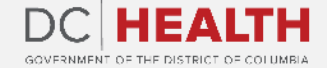

#### $\odot$

## **NOGA File**

1

Once the approval process of the grant is complete, you will receive the Notice of Grant Award (NOGA).

| GOVERNMENT OF THE DISTRICT OF COLUMBIA                | GOVERNMENT OF THE<br>DISTRICT OF COLUMBIA<br>DC MURIEL BOWSER, MAYOR |
|-------------------------------------------------------|----------------------------------------------------------------------|
| 1<br>NOTICE OI                                        | F GRANT AWARD                                                        |
| GRA                                                   | ANTEE PROFILE                                                        |
| Grantee Organization: Trenton Conroy                  |                                                                      |
| Address: 560 Terry Motorway City: North M             | Iadaline State: WV Zip Code: 60827                                   |
| <b>UEI #: 33333 FEIN #: 087654321</b>                 |                                                                      |
| Organization Head:                                    |                                                                      |
| Project Director: EGMS QA test User shr               |                                                                      |
| Project Director Email Address: voo7kpb5m             | c@cooooool.com                                                       |
| <b>Telephone #:</b> (123) 456-7890 <b>Fax #:</b> 4444 | 144444444                                                            |
| AW                                                    | ARD PROFILE                                                          |
| <b>Grant #: SA -</b> 1198                             | Revision #: RE-00034                                                 |
| Program ID #: CHA-PG-12.23.22                         |                                                                      |
| NOGA Status : Continuation                            |                                                                      |
| Project Paris d Start Date: 01/02/2022                | Project Period End Date: 01/02/2024                                  |

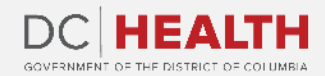

If you still have questions, please contact OGM at doh.grants@dc.gov

# Thank you!

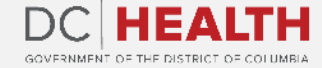